## Stručná příručka

# Založení papíru a speciálních médií

V této části je vysvětleno, jakým způsobem zakládat papír do zásobníku na 550 listů, do přídavného zásobníku na 2000 listů, do univerzálního podavače a do přídavného zásobníku na 550 listů pro speciální média. Obsahuje taktéž informace o orientaci papíru, nastavení formátu a typu papíru a také o propojování a odpojování zásobníků.

## Nastavení formátu a typu papíru

Nastavení Formát papíru se zjišťuje automaticky podle polohy vodicích lišt v jednotlivých zásobnících, kromě univerzálního podavače. Nastavení Formát papíru u univerzálního podavače je třeba nastavit ručně v nabídce Formát papíru. Typ papíru musí být nastaven ručně u všech zásobníků, které neobsahují běžný papír.

Na domovské obrazovce přejděte na položku:

> Nabídka Papír > Formát/Typ papíru > vyberte zásobník >

vyberte formát nebo typ papíru > 🖋

Výchozím nastavením typu papíru je Obyčejný papír.

## Nastavení pro Univerzální formát papíru

Univerzální formát papíru je uživatelem definovaný formát, který umožňuje tisknout na formáty papíru, které nejsou přednastaveny v nabídkách tiskárny. Není-li formát papíru, který potřebujete, v nabídce Formát papíru k dispozici, nastavte Formát papíru pro určený zásobník na možnost Univerzální. Pak upřesněte všechny následující parametry univerzálního formátu pro svůj papír:

- Jednotky míry
- Na výšku šířka
- Na výšku výška

#### Poznámky:

- Největší podporovaný univerzální formát papíru je 216 x 1219 mm (8,5 x 48 palců).
- Nejmenší podporovaný univerzální formát papíru je 76 x 127 mm (3 x 5 palců) a lze jej vložit pouze do univerzálního podavače.

Na domovské obrazovce přejděte na položku:

Nabídka Papír > Univerzální nastavení > Měrné jednotky > vyberte měrnou jednotku > Na výšku – šířka nebo Na výšku -

výška > vyberte šířku nebo výšku > 🖋

#### Zakládání do standardního nebo doplňkového zásobníku na 550 listů

Tiskárna má jeden standardní zásobník na 550 listů (Zásobník 1) a může mít jeden nebo více volitelných zásobníků na 550 listů. Všechny zásobníky na 550 listů podporují stejné formáty a typy papíru.

1 Vytáhněte zásobník.

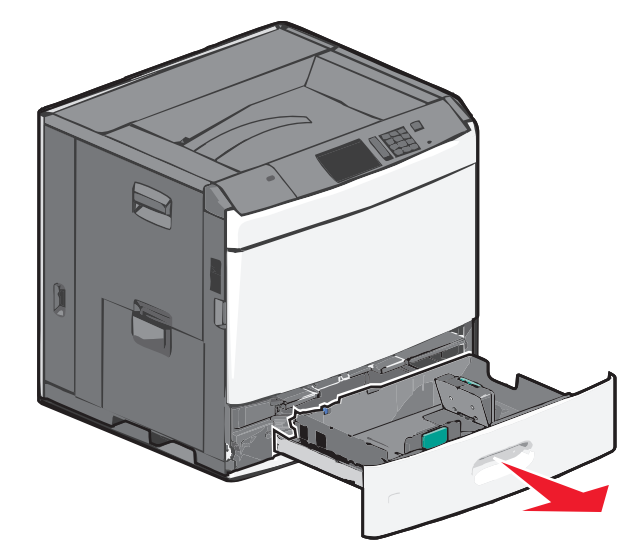

Všimněte si indikátorů formátu na dně zásobníku. Tyto indikátory použijte ke snadnějšímu nastavení vodicích lišt délky a šířky.

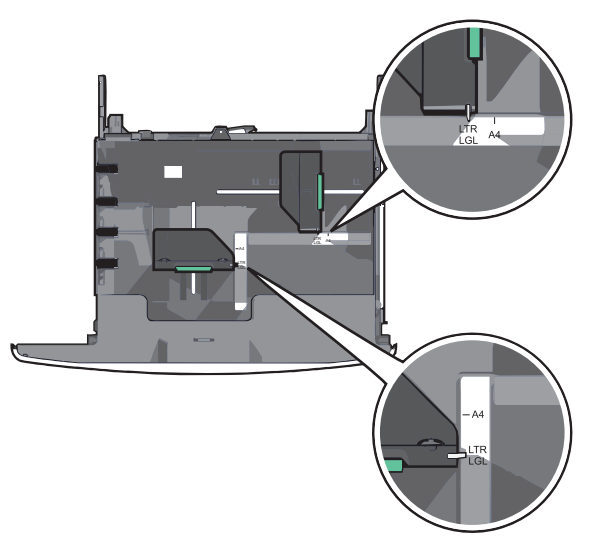

**2** Stiskněte lištu šířky a posuňte ji do správné polohy pro formát papíru, který zakládáte.

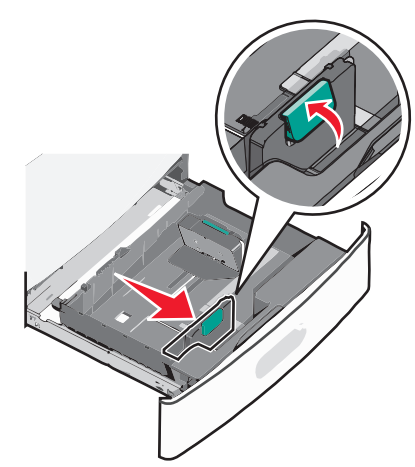

**3** Stiskněte lištu délky a posuňte ji do správné polohy pro formát papíru, který zakládáte.

**Poznámka:** Vodicí lišta délky má pojistku. Pro odjištění posuňte tlačítko ve vrchní části vodicí lišty délky dolů. Pro zajištění posuňte po zvolení délky tlačítko nahoru.

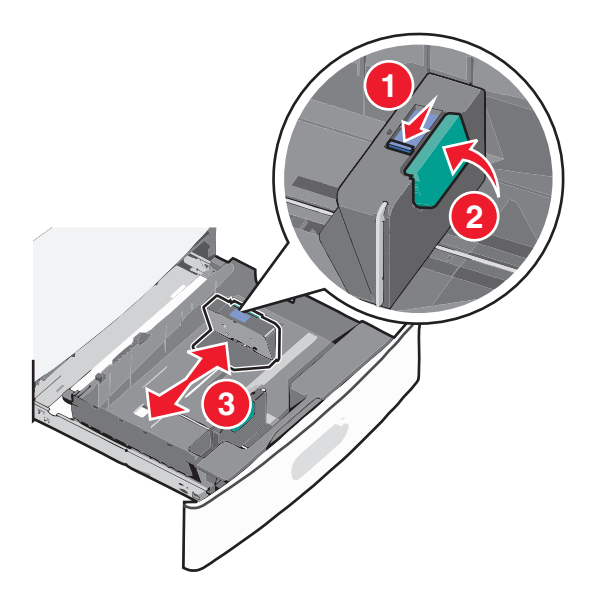

4 Ohněte listy papíru dozadu a dopředu, aby se navzájem oddělily. Papír nepřekládejte a nemačkejte. Srovnejte okraje podle rovné plochy.

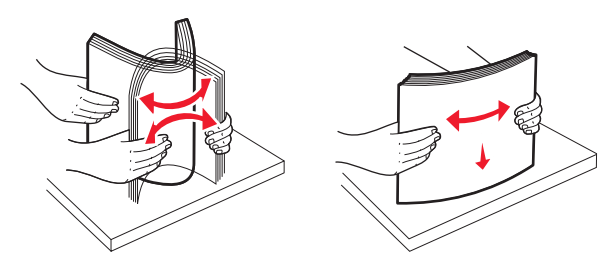

5 Založte stoh papíru tak, aby nahoře byla strana doporučená k tisku.

#### Poznámky:

- Při oboustranném tisku položte potiskovanou stranu lícem dolů.
- Děrovaný papír umístěte otvory směrem k přední straně zásobníku.
- Hlavičkové papíry položte lícem nahoru, záhlavím k levé straně zásobníku.
- Pro oboustranný tisk položte hlavičkové papíry lícem dolů, záhlavím k pravé straně zásobníku.
- Ujistěte se, že je papír pod linkou maximálního plnění na okraji zásobníku papíru. Přeplnění zásobníku může způsobit uvíznutí papíru a možné poškození tiskárny.

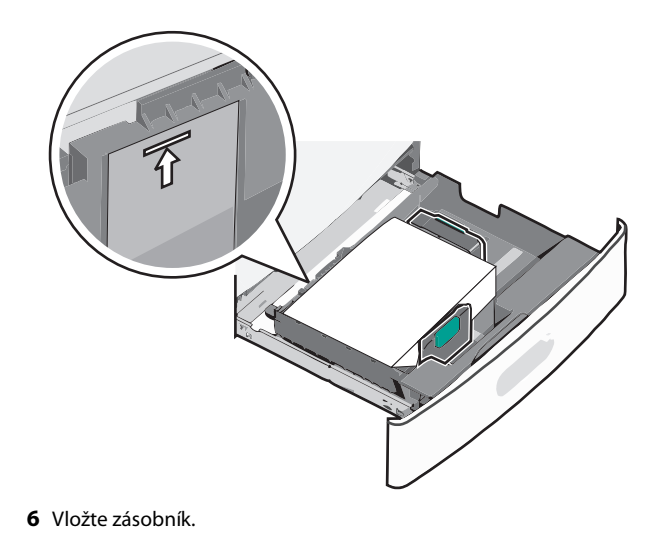

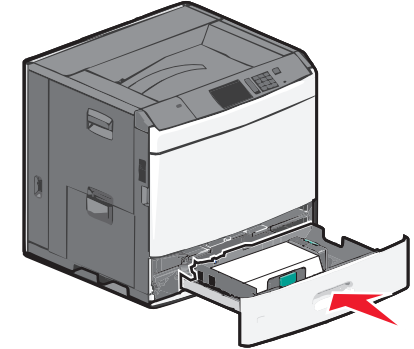

7 Na ovládacím panelu tiskárny ověřte, zda Formát papíru a Typ papíru odpovídají založenému papíru.

## Plnění vysokokapacitního podavače na 2000 listů

Vysokokapacitní podavač pojme až 2000 listů papíru formátu Letter, A4 a Legal (80 g/m<sup>2</sup> nebo 20 lb).

1 Vytáhněte zásobník.

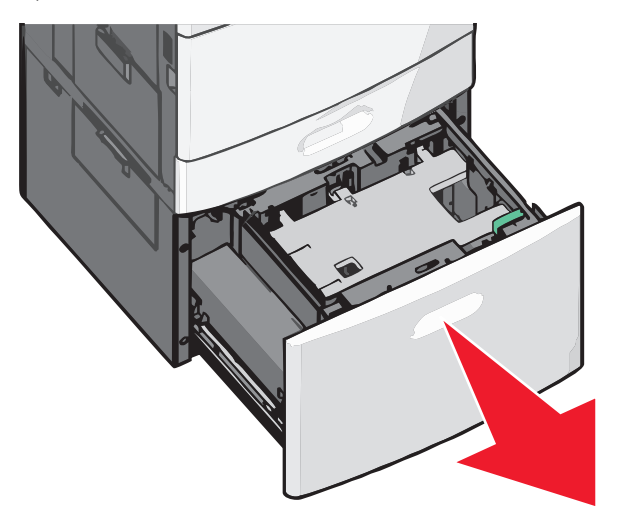

2 Upravte dle potřeby vodicí lištu šířky.

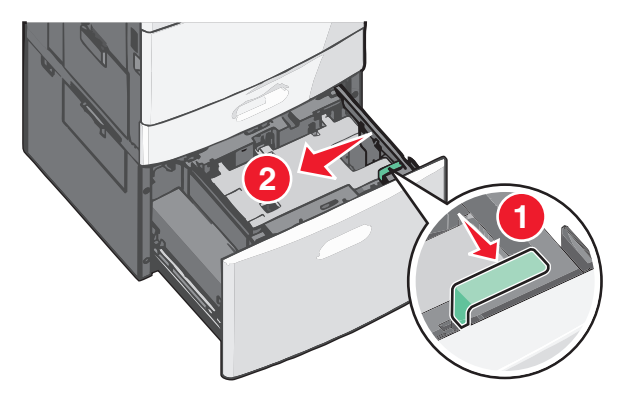

3 Ohněte listy papíru dozadu a dopředu, aby se navzájem oddělily. Papír nepřekládejte a nemačkejte. Srovnejte okraje podle rovné plochy.

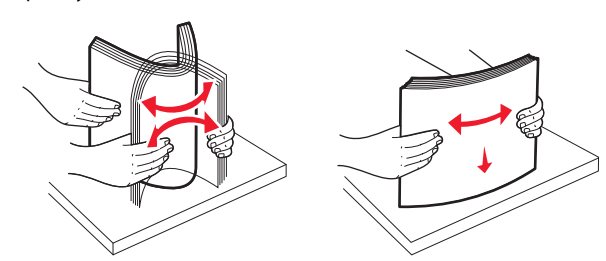

4 Vložte do zásobníku papír potiskovanou stranou nahoru.

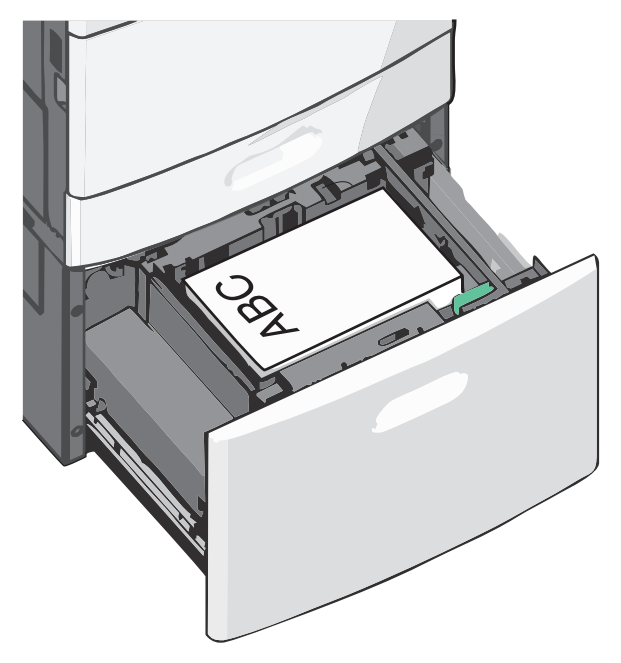

**Poznámka:** Ujistěte se, že je papír pod linkou maximálního plnění na okraji zásobníku papíru. Přeplnění zásobníku může způsobit uvíznutí papíru a možné poškození tiskárny.

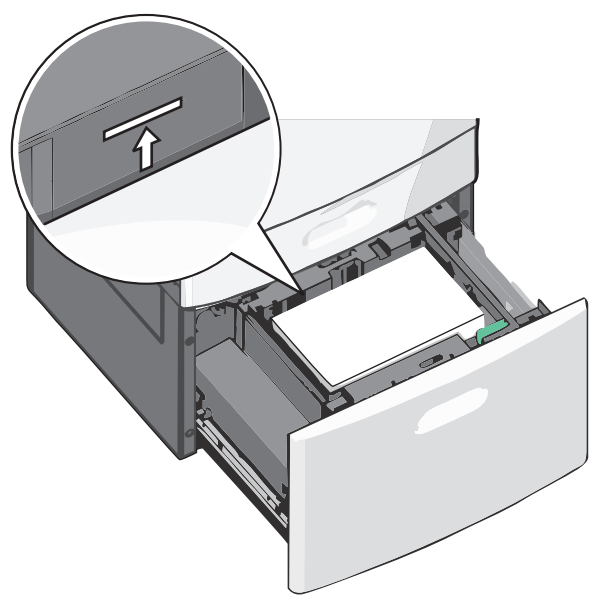

#### Poznámky:

- Děrovaný papír umístěte otvory směrem k přední straně zásobníku.
- Hlavičkové papíry položte lícem nahoru, záhlavím k levé straně zásobníku.
- Pro oboustranný tisk položte hlavičkové papíry lícem dolů, záhlavím k pravé straně zásobníku.
- 5 Vložte zásobník.

## vkládání do univerzálního podavače

Do univerzálního podavače lze vložit několik formátů a typů tiskových médií, například průhledné fólie, štítky, štítkový karton a obálky. Je možné jej použít pro tisk jedné stránky nebo ruční tisk nebo jako doplňkový zásobník.

Kapacita univerzálního podavače je přibližně:

- 100 listů papíru gramáže 75-g/m<sup>2</sup> (20-liber)
- 10 obálek
- 75 průhledných fólií

Univerzální podavač pojme papír nebo speciální média s těmito rozsahy rozměrů:

• Šířka – 89 mm (3,5 palce) až 229 mm (9,02 palce)

• Délka – 127 mm (5 palce) až 1270 mm (50 palců)

**Poznámka:** Maximální šířku a délku lze použít jen pro zavádění kratší stranou.

**Poznámka:** Nepřidávejte ani neodebírejte papír nebo speciální média, když tiskárna tiskne z univerzálního podavače nebo když na ovládacím panelu tiskárny bliká kontrolka. V opačném případě by mohlo dojít k uvíznutí papíru.

1 Tahem dolů otevřete dvířka univerzálního podavače.

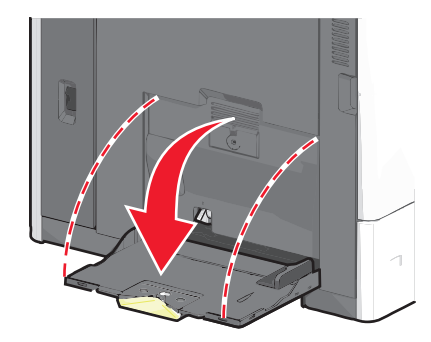

2 Při použití papíru nebo speciálních médií delších než papír formátu Letter jemně zatáhněte za nástavec a úplně ho vytáhněte.

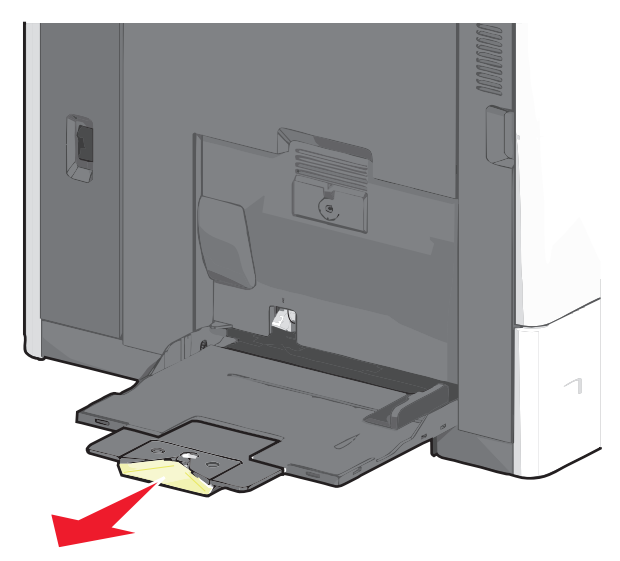

**3** Ohněte listy papíru nebo speciální média, abyste je uvolnili. Nepřekládejte je a nemačkejte. Srovnejte okraje podle rovné plochy.

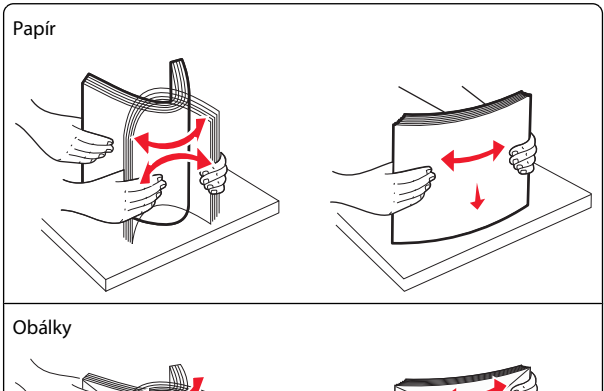

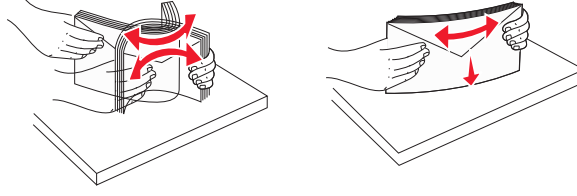

#### Průhledné fólie

Poznámka: Strany tisku se nedotýkejte a dejte pozor, abyste ji nepoškrábali.

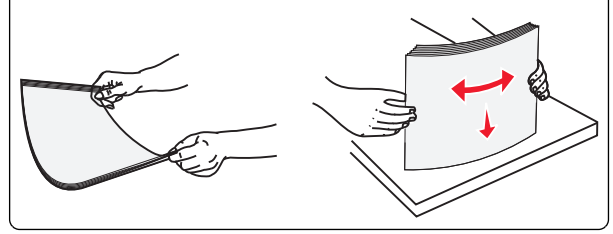

4 Stiskněte uvolňovací páčku papíru a potom vložte papír nebo speciální média. Zasuňte stoh zlehka do univerzálního podavače až na doraz a uvolněte uvolňovací páčku.

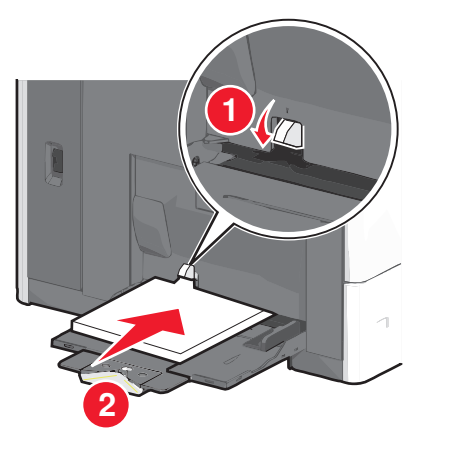

Výstraha—nebezpečí poškození: Kdybyste papír tahali ven a páčku byste nestiskli, mohlo by dojít k uvíznutí papíru nebo by se mohla páčka zlomit.

- Papír a průhledné fólie vkládejte stranou určenou k potisku otočenou směrem dolů a krátkým okrajem do tiskárny.
- Při oboustranném tisku na hlavičkový papír vkládejte papír lícem nahoru a tak, aby hlavička vstupovala do tiskárny jako první.
- Obálky vkládejte chlopní nahoru a doprava.

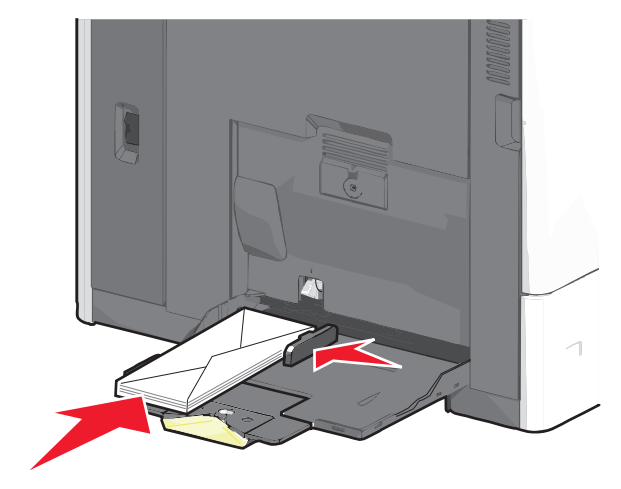

Výstraha—nebezpečí poškození: Nikdy nepoužívejte obálky se známkami, sponkami, prasklinami, okénky, barevnými okraji nebo samolepícími plochami. Takové obálky by mohly vážně poškodit tiskárnu.

#### Poznámky:

- Nepřekračujte maximální výšku stohu tím, že zatlačíte papír nebo průhledné fólie pod omezovač výšky stohu.
- Najednou založte jen jeden formát a typ papíru.
- 5 Nastavte vodítko šířky tak, aby se lehce z boku dotýkalo hrany stohu papíru. Dbejte, aby byly papír nebo speciální média v univerzálním podavači umístěny volně, naplocho a nebyly ohnuté nebo pomačkané.

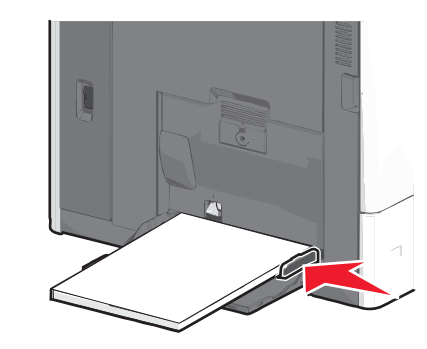

**6** Pomocí ovládacího panelu tiskárny nastavte formát papíru a typ papíru pro univerzální podavač (Formát v univerzálním podavači a Typ v univerzálním podavači) podle vloženého papíru nebo speciálních médií.

## Propojování a rozpojování zásobníků

#### Spojování zásobníků

Spojování zásobníků je vhodné pro rozsáhlé tiskové úlohy nebo tisk mnoha kopií. Jakmile se jeden z propojených zásobníků vyprázdní, bude papír dodávat další propojený zásobník. Pokud jsou nastavení formátu a typu papíru několika zásobníků stejná, budou tyto zásobníky automaticky propojeny. Nastavení Formát papíru se zjišťuje automaticky podle polohy vodicích lišt v jednotlivých zásobnících, kromě zásobníku 1 a univerzálního podavače. Nastavení Formát papíru u univerzálního podavače je třeba nastavit ručně v nabídce Formát papíru. Nastavení Typ papíru je třeba nastavit pro všechny zásobníky v nabídce Typ papíru. Nabídky Typ papíru a Formát papíru jsou k dispozici v nabídce Formát/Typ papíru.

#### Rozpojování zásobníků

**Poznámka:** Zásobníky, které nemají stejné nastavení, nemohou být spojeny.

Změňte jedno z následujících nastavení zásobníku:

• Typ papíru

Názvy typů papíru popisují charakteristiku papíru. Jestliže je název, který nejlépe popisuje daný papír, používán propojenými zásobníky, přiřaďte příslušnému zásobníku jiný název typu papíru, např. Vlastní typ [x], nebo definujte svůj vlastní název.

• Formát papíru

Když vložíte jiný formát papíru, nastavení Formát papíru pro daný zásobník se automaticky změní. Nastavení Formát papíru u univerzálního podavače není automatické; musíte ho nastavit ručně v nabídce Formát papíru.

Výstraha—nebezpečí poškození: Nepřiřazujte typ papíru, jehož název přesně nepopisuje papír, který je založený v zásobníku. Teplota zapékače se liší podle vybraného typu papíru. Pokud je vybrán nevhodný typ papíru, může být tisk zpracován nesprávně.

### Spojování výstupních zásobníků

Spojením výstupních zásobníků můžete vytvořit jeden výstupní zdroj. Tiskárna automaticky využije jako výstupní zdroj další dostupný zásobník.

Standardní výstupní zásobník pojme až 550 listů papíru o gramáži 75 g/m2. Pokud potřebujete větší kapacitu výstupu, lze dokoupit další volitelné výstupní zásobníky.

**Poznámka:** Ne všechny výstupní zásobníky podporují všechny velikosti a typy papíru.

1 Na domovské obrazovce přejděte na položku:

🔲 > Nabídka Papír > Nastavení zásobníků

2 Dotkněte se zásobníku nebo zásobníků, které chcete spojit, a dotkněte se tlačítka **Konfigurovat zásobníky** > **Spojit**.

#### Určení vlastního názvu typu papíru

Pokud je tiskárna připojená k síti, můžete využít zabudovaný webový server, abyste pro každý vlastní typ papíru zvolili jiný název než Vlastní typ [x].

1 Zadejte do pole adresy ve webovém prohlížeči adresu IP tiskárny.

**Poznámka:** Pokud adresu IP tiskárny neznáte, můžete provést následující akce:

- Adresu IP zobrazit na ovládacím panelu tiskárny v sekci TCP/IP pod nabídkou Sítě/porty.
- Vytiskněte stránku nastavení sítě nebo stránky nastavení nabídek a vyhledejte adresu IP tiskárny v sekci TCP/IP.
- 2 Klepněte na položku Nastavení > Nabídka Papír > Vlastní název > zadejte název > Odeslat.

**Poznámka:** Tento vlastní název nahradí název Vlastní typ [x] v nabídkách vlastních typů, formátů papírů a typů papírů.

3 Klepněte na položku Vlastní typy > vyberte typ papíru > Odeslat.

#### Přiřazení názvu vlastnímu typu papíru

- 1 Na domovské obrazovce přejděte na položku:
- 🔲 > Nabídka Papír > Formát/Typ papíru
- 2 Zvolte číslo zásobníku nebo možnost "Typ univerzálního podavače".
- 3 Dotýkejte se šipky vlevo nebo vpravo, dokud se neobjeví Vlastní typ [x] nebo jiný vlastní název.
- 4 Dotkněte se tlačítka ✓=.

## Odstraňování zaseknutí

Pečlivým výběrem papíru a speciálního média a jejich správným vložením se můžete vyhnout většině případů uvíznutí papíru. Další informace naleznete v části "Prevence uvíznutí" na str. 5. Pokud k uvíznutí dojde, postupujte podle kroků uvedených v této kapitole.

Aby zmizelo hlášení o uvíznutí papíru, musíte uvolnit celou trasu papíru. Poté stisknutím odstraňte hlášení tlačítkem **Pokračovat** a pokračujte v tisku. Tiskárna vytiskne znovu stránku, která se zasekla, pokud je možnost Napravit zaseknutí nastavena na Zapnuto nebo Automaticky; nastavení Automaticky však nezaručuje, že se tato stránka vytiskne. **Poznámka:** Obnova po uvíznutí je implicitně nastavena na Automaticky. Tiskárna znovu vytiskne zaseknuté stránky, pokud není paměť požadovaná pro podržení stránek potřeba pro jiné tiskové úlohy.

## Prevence uvíznutí

#### Doporučení ohledně zásobníku papíru

- Ověřte, zda papír leží v zásobníku rovně.
- Při probíhajícím tisku nevyjímejte zásobník.
- Při probíhajícím tisku neplňte zásobník. Naplňte jej před zahájením tisku nebo počkejte na výzvu k plnění.
- Nezakládejte příliš mnoho papíru. Ujistěte, že výška stohu papíru nepřesahuje maximální vyznačenou výšku.
- Ujistěte se, že jsou vodicí lišty v zásobníku nebo univerzálním podavači na správných místech a že na papír nebo obálky příliš netlačí.
- Po založení papíru zásobník přiměřenou silou zatlačte.

### Doporučení ohledně papíru

- Používejte pouze doporučený papír a speciální média.
- Nezakládejte pomačkaný, zohýbaný, vlhký, ohnutý nebo zprohýbaný papír.
- Před založením papíry ohněte a narovnejte.

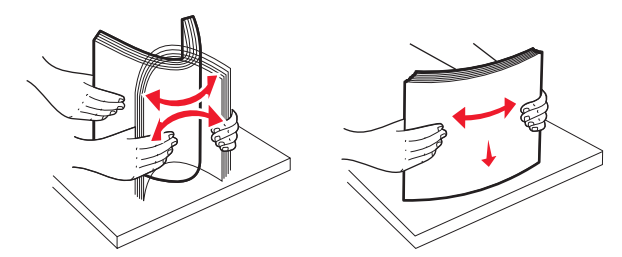

- Nepoužívejte papír, který je nastříhaný nebo nařezaný ručně.
- Nepoužívejte více formátů, gramáží a typů papíru v jednom stohu.
- Ověřte, zda jsou v nabídkách na ovládacím panelu tiskárny správně nastaveny všechny formáty a typy.
- Papír skladujte v souladu s doporučeními výrobce.

## Vysvětlení čísel a umístění uvíznutí

Pokud dojde k uvíznutí, na displeji se zobrazí zpráva označující místo uvíznutí. Pro odstranění kteréhokoliv z hlášení o uvíznutí papíru, musíte odstranit veškerý uvízlý papír z trasy papíru.

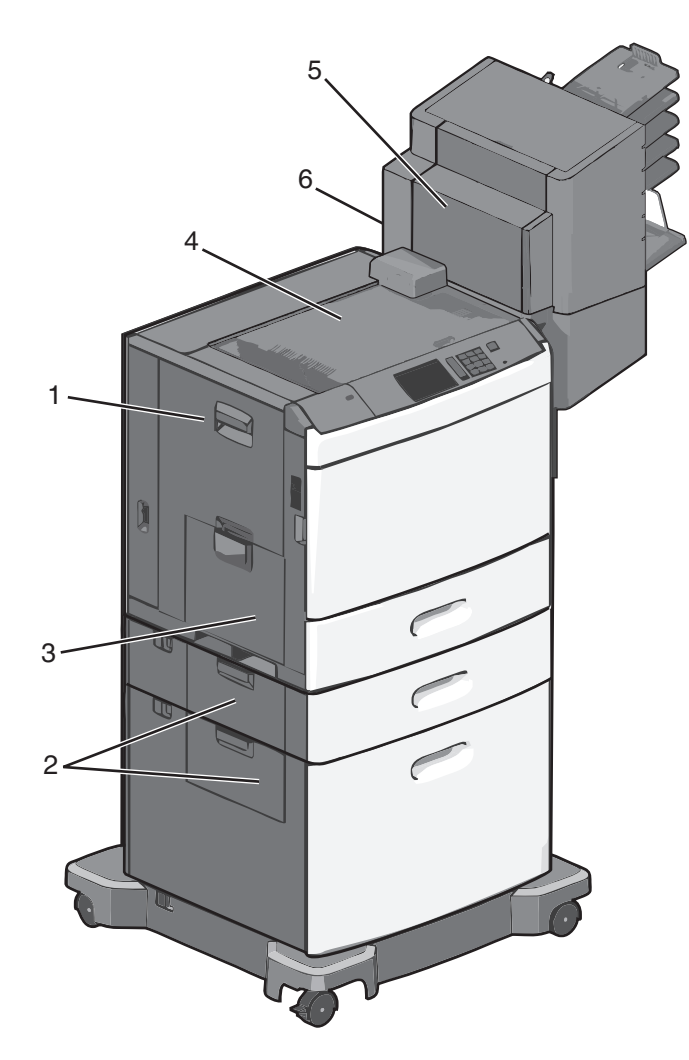

| Oblast | Čísla uvíznutí | Požadovaná akce                                                                              |
|--------|----------------|----------------------------------------------------------------------------------------------|
| 1      | 200-239        | Otevřete boční dvířka a vyjměte<br>uvíznutý papír.                                           |
| 2      | 24x            | Otevřete boční dvířka uvedeného<br>zásobníku a vyjměte uvíznutý papír.                       |
| 3      | 250            | Vyjměte veškerý papír z univerzálního<br>podavače a potom vyjměte veškerý<br>uvíznutý papír. |

| Oblast | Čísla uvíznutí   | Požadovaná akce                                                                                               |
|--------|------------------|----------------------------------------------------------------------------------------------------|
| 4      | 400-403, 460-461 | Otevřete dvířka jednotky<br>vodorovného posunu papíru a<br>vyjměte uvíznutý papír.                            |
| 5      | 431-458          | Stiskněte tlačítko, posuňte dokon-<br>čovací schránku doprava, otevřete<br>schránku a vyjměte uvíznutý papír. |
| 6      | 455              | Otevřete dvířka sešívačky, vyjměte<br>zásobník na svorky a vyjměte zaseklou<br>svorku.                        |

### 200 uvíznutí papíru

**1** Otevřete boční dvířka tiskárny.

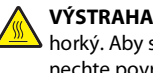

VÝSTRAHA—HORKÝ POVRCH: Vnitřek tiskárny může být horký. Aby se snížilo riziko poranění od horké součásti, nechte povrch vychladnout, než se jej dotknete.

**2** Pevně uchopte uvíznutý papír a opatrně jej vytáhněte.

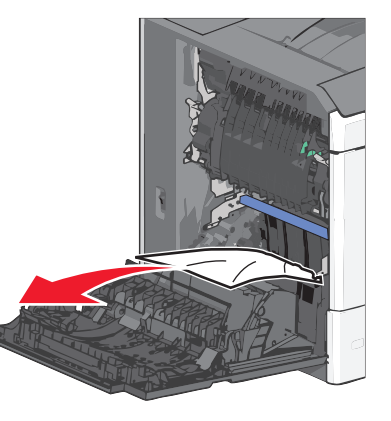

Poznámka: Ujistěte se, že jsou vyjmuty všechny útržky papíru.

- 3 Zavřete boční dvířka tiskárny.
- 4 Na ovládacím panelu tiskárny se dotkněte tlačítka Pokračovat, uvíznutý papír byl odstraněn.

## 201 uvíznutí papíru

1 Otevřete boční dvířka tiskárny.

- VÝSTRAHA—HORKÝ POVRCH: Vnitřek tiskárny může být horký. Aby se snížilo riziko poranění od horké součásti, nechte povrch vychladnout, než se jej dotknete.
- 2 Určete, kde k uvíznutí došlo a poté jej odstraňte:
  - **a** Pokud je papír uvnitř zapékače, otevřete přístupová dvířka zapékače.

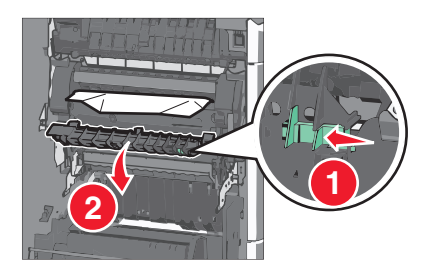

- **b** Pevně uchopte uvíznutý papír na obou stranách a opatrně jej vytáhněte.
  - Výstraha—nebezpečí poškození: Nedotýkejte se středu zapékací jednotky. Mohlo by dojít k jejímu poškození.

Poznámka: Ujistěte se, že jsou vyjmuty všechny útržky papíru.

- 3 Zavřete boční dvířka tiskárny.
- 4 Na ovládacím panelu tiskárny se dotkněte tlačítka Pokračovat, uvíznutý papír byl odstraněn.

## 202–203 uvíznutí papíru

Pokud je papír vidět ve standardním výstupním zásobníku, pevně uchopte uvíznutý papír na obou stranách a opatrně jej vytáhněte.

Poznámka: Ujistěte se, že jsou vyjmuty všechny útržky papíru.

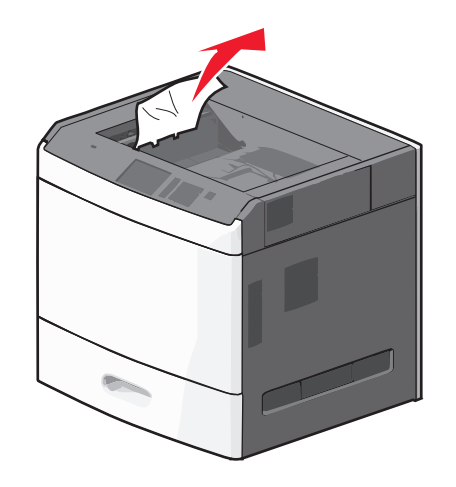

#### Uvíznutí papíru v zapékači

1 Otevřete boční dvířka tiskárny.

VÝSTRAHA—HORKÝ POVRCH: Vnitřek tiskárny může být horký. Aby se snížilo riziko poranění od horké součásti, nechte povrch vychladnout, než se jej dotknete.

2 Pokud je papír vidět uvnitř zapékače, otevřete přístupová dvířka zapékače.

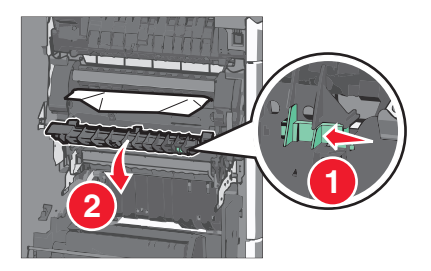

**3** Pevně uchopte uvíznutý papír na obou stranách a opatrně jej vytáhněte.

Výstraha—nebezpečí poškození: Nedotýkejte se středu zapékací jednotky. Mohlo by dojít k jejímu poškození.

Poznámka: Ujistěte se, že jsou vyjmuty všechny útržky papíru.

4 Zavřete dvířka.

#### Papír uvíznutý pod zapékačem

1 Otevřete boční dvířka tiskárny.

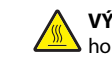

VÝSTRAHA—HORKÝ POVRCH: Vnitřek tiskárny může být horký. Aby se snížilo riziko poranění od horké součásti, nechte povrch vychladnout, než se jej dotknete.

2 Pokud je papír vidět pod zapékačem, pevně uchopte uvíznutý papír na obou stranách a opatrně jej vytáhněte.

Poznámka: Ujistěte se, že jsou vyjmuty všechny útržky papíru.

- 3 Zavřete boční dvířka tiskárny.
- 4 Na ovládacím panelu tiskárny se dotkněte tlačítka Pokračovat, uvíznutý papír byl odstraněn.

## 230 uvíznutí papíru

1 Otevřete boční dvířka tiskárny.

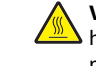

VÝSTRAHA—HORKÝ POVRCH: Vnitřek tiskárny může být horký. Aby se snížilo riziko poranění od horké součásti, nechte povrch vychladnout, než se jej dotknete.

2 Posunutím páčky otevřete kryt jednotky pro oboustranný tisk.

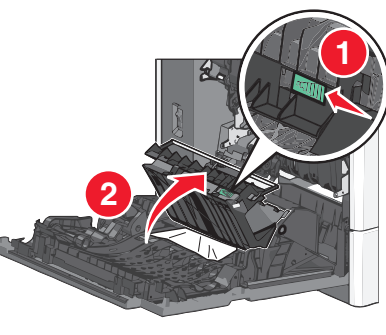

**3** Uchopte uvíznutý papír a opatrně jej vytáhněte.

Poznámka: Ujistěte se, že jsou vyjmuty všechny útržky papíru.

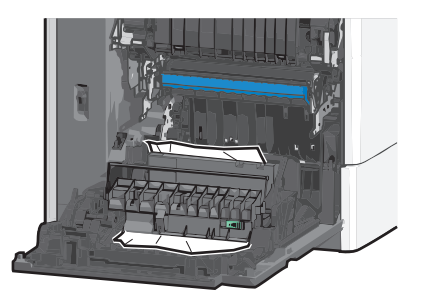

**4** Zavřete kryt jednotky pro oboustranný tisk.

- **5** Zavřete boční dvířka tiskárny.
- 6 Na ovládacím panelu tiskárny se dotkněte tlačítka Pokračovat, uvíznutý papír byl odstraněn.

## 231–239 uvíznutí papíru

1 Otevřete boční dvířka tiskárny.

VÝSTRAHA—HORKÝ POVRCH: Vnitřek tiskárny může být horký. Aby se snížilo riziko poranění od horké součásti, nechte povrch vychladnout, než se jej dotknete.

**2** Posunutím páčky otevřete kryt jednotky pro oboustranný tisk.

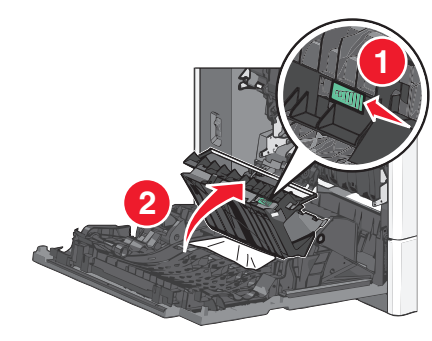

3 Uchopte uvíznutý papír a opatrně jej vytáhněte.

Poznámka: Ujistěte se, že jsou vyjmuty všechny útržky papíru.

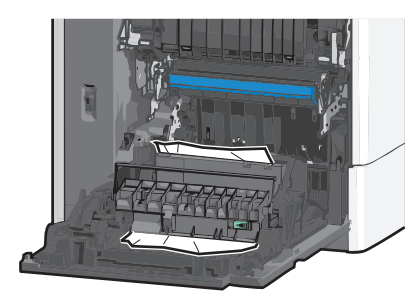

- 4 Zavřete kryt jednotky pro oboustranný tisk.
- 5 Zavřete boční dvířka tiskárny.
- 6 Na ovládacím panelu tiskárny se dotkněte tlačítka Pokračovat, uvíznutý papír byl odstraněn.

## 24x uvíznutí papíru

#### Uvíznutí papíru v zásobníku 1

- 1 Otevřete boční dvířka.
- **2** Uchopte uvíznutý papír na obou stranách a opatrně jej vytáhněte.
- 3 Zavřete dvířka.
- 4 Na ovládacím panelu tiskárny se dotkněte tlačítka **Pokračovat,** uvíznutý papír byl odstraněn.

#### Uvíznutí papíru v přídavných zásobnících

- 1 Otevřete boční dvířka příslušného přídavného zásobníku.
- **2** Uchopte uvíznutý papír na obou stranách a opatrně jej vytáhněte.

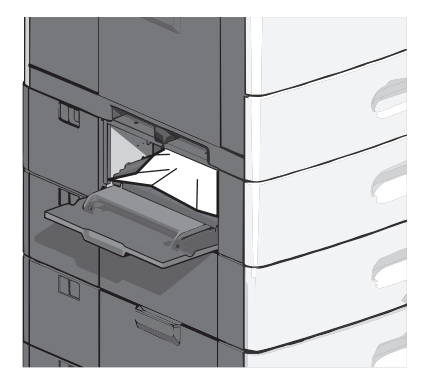

- 3 Zavřete dvířka.
- 4 Na ovládacím panelu tiskárny se dotkněte tlačítka **Pokračovat**, uvíznutý papír byl odstraněn.

## 250 uvíznutí papíru

1 Stiskněte uvolňovací páčku papíru a potom vyjměte veškerý uvíznutý papír z univerzálního podavače.

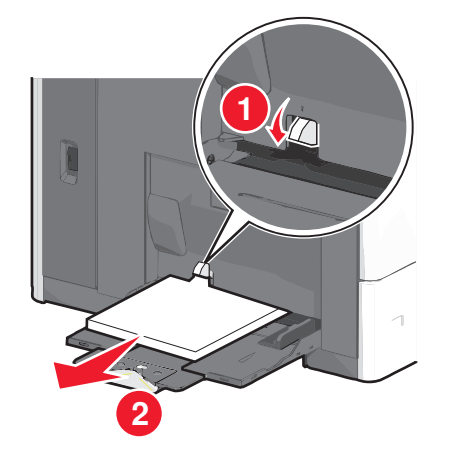

Výstraha—nebezpečí poškození: Kdybyste papír tahali ven a páčku byste nestiskli, mohla by se zlomit.

2 Uchopte uvíznutý papír na obou stranách a opatrně jej vytáhněte.

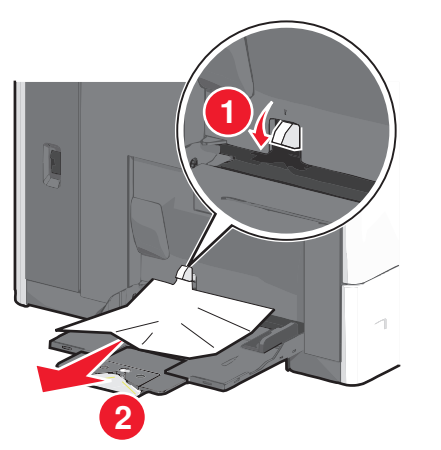

Poznámka: Ujistěte se, že jsou vyjmuty všechny útržky papíru.

- **3** Vložte papír do zásobníku a nastavte vodicí lišty.
- 4 Na ovládacím panelu tiskárny se dotkněte tlačítka Pokračovat, uvíznutý papír byl odstraněn.

## 400–403 a 460–461 Uvíznutí papíru

1 Otevřete dvířka jednotky posunu papíru.

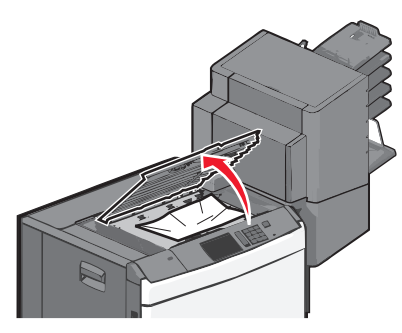

2 Pevně uchopte uvíznutý papír a opatrně jej vytáhněte.

Poznámka: Ujistěte se, že jsou vyjmuty všechny útržky papíru.

- 3 Zavřete dvířka jednotky posunu papíru.
- 4 Na ovládacím panelu tiskárny se dotkněte tlačítka Pokračovat, uvíznutý papír byl odstraněn.

## 431–454 a 456–458 Uvíznutí papíru

1 Stiskněte tlačítko a vysuňte dokončovací schránku doprava.

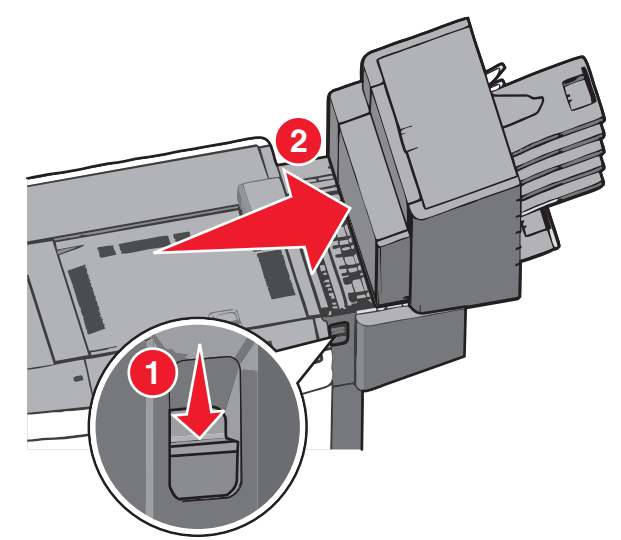

2 Otevřete přístupová dvířka dokončovací schránky.

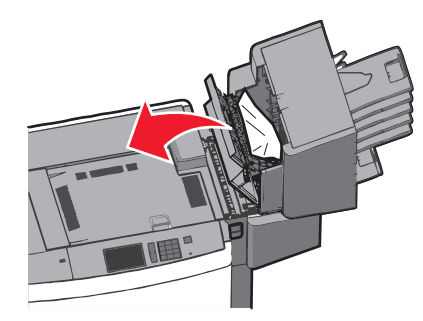

- **3** Uchopte uvíznutý papír a opatrně jej vytáhněte.
  - Poznámka: Ujistěte se, že jsou vyjmuty všechny útržky papíru.
- 4 Zavřete přístupová dvířka dokončovací schránky.
- 5 Zasuňte dokončovací schránku doleva až nadoraz.
- 6 Na ovládacím panelu tiskárny se dotkněte tlačítka Pokračovat, uvíznutý papír byl odstraněn.

## 455 Zaseknutí svorek

- 1 Stlačte západku, aby se otevřela dvířka sešívačky.
  - **Poznámka:** Dvířka sešívačky jsou umístěna za dokončovací schránkou.

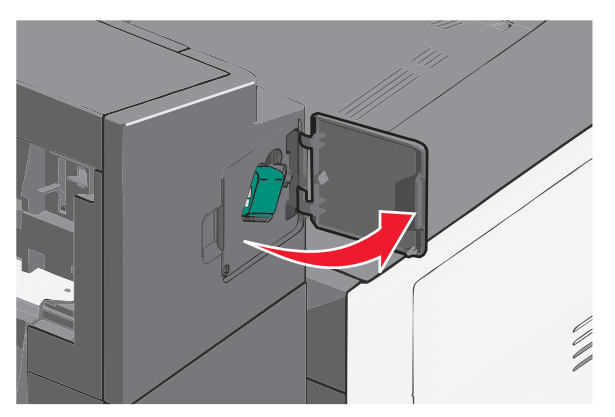

2 Stlačte dolů západku držáku zásobníku na svorky a držák vytáhněte z tiskárny.

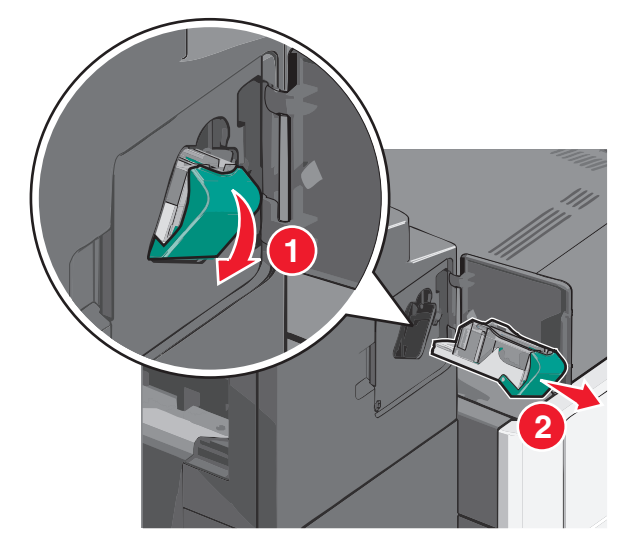

**3** Za kovové poutko zdvihněte chránič sešívačky a vyjměte všechny uvíznuté nebo volné svorky.

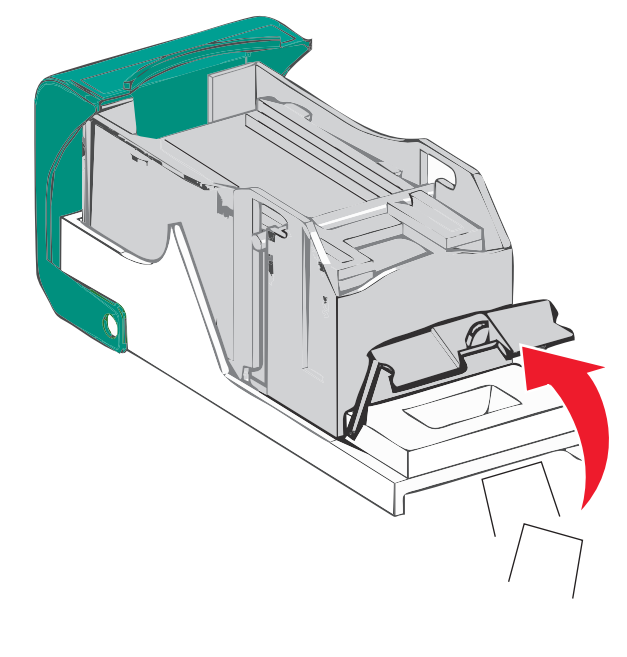

4 Zavřete chránič sešívačky.

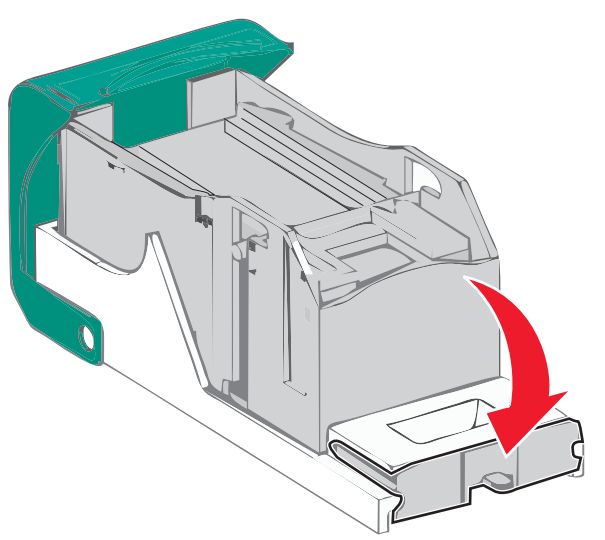

- 5 Tlačte na chránič tak dlouho, dokud *nezapadne* na své místo.
- 6 Držák zásobníku na svorky zasouvejte pevně zpět do sešívací jednotky, dokud držák zásobníku *nezacvakne* na místo.

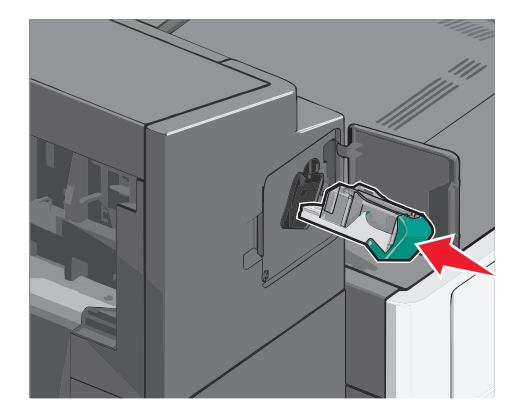

- 7 Zavřete dvířka sešívačky.
- 8 Na ovládacím panelu tiskárny se dotkněte tlačítka Pokračovat, uvíznutý papír byl odstraněn.

## Rejstřík

#### Čísla

200 uvíznutí papíru 6 201 Uvíznutí papíru 6 202–203 uvíznutí papíru 7 231–239 uvíznutí papíru 7 24x uvíznutí papíru 8 250 uvíznutí papíru 8 400–403 Uvíznutí papíru 8 431–454 Uvíznutí papíru 8 455 Zaseknutí svorek 9 456–458 Uvíznutí papíru 8 460–461 Uvíznutí papíru 8

#### Č

čísla uvíznutí význam 5

#### F

formát papíru nastavení 1

#### Η

hlavičkový papír vkládání, vysokokapacitní podavač na 2000 listů 2

#### Μ

místa uvíznutí 5

#### Ν

nastavení formátu papíru 1 nastavení typu papíru 1 nastavení univerzálního formátu papíru 1 název vlastního typu papíru vytvoření 5

#### 0

obálky vložení do univerzálního podavače 3

#### Ρ

papír nastavení univerzálního formátu 1 prevence uvíznutí papíru 5

#### propojování výstupní zásobníky 5 propojování výstupních zásobníků 5 propojování zásobníků 4 průhledné fólie vložení do univerzálního podavače 3 přiřazení názvu vlastnímu typu papíru 5

#### R

registrační karty vložení do univerzálního podavače 3 rozpojování zásobníků 5

#### S

standardní zásobník vložení 1

#### Т

typ papíru nastavení 1

#### U

Univerzální formát papíru nastavení 1 univerzální podavač vložení 3 uvíznuté svorky, odstranění 455 Zaseknutí svorek 9 uvíznutí prevence 5 vyhledání 5 uvíznutí papíru prevence 5 uvíznutí papíru, odstraňování 200 uvíznutí papíru 6 201 Uvíznutí papíru 6 202–203 uvíznutí papíru 6 230 uvíznutí papíru 7 231–239 uvíznutí papíru 7 24x uvíznutí papíru 8 250 uvíznutí papíru 8 400–403 Uvíznutí papíru 8 431–454 Uvíznutí papíru 8 455 Zaseknutí svorek 9 456–458 Uvíznutí papíru 8 460–461 Uvíznutí papíru 8

#### V

vkládání do univerzálního podavače 3

vkládání obálek do univerzálního podavače 3 vkládání průhledných fólií do univerzálního podavače 3 vkládání štítkového kartonu do univerzálního podavače 3 Vlastní tvp [x] změna názvu 5 vlastní typ papíru přidělení 5 vložení hlavičkový papír ve vysokokapacitním podavači na 2000 listů 2 univerzální podavač 3 vysokokapacitní podavač na 2000 listů 2 zásobník na 550 listů (standardní nebo doplňkový) 1 vložení do standardního zásobníku 1 vysokokapacitní podavač na 2000 listů vložení 2 výstupní zásobníky propojování 5

#### Ζ

zásobník na 550 listů (standardní nebo doplňkový) vložení 1 zásobníky propojování 4 rozpojení 5